## **Checking for a Firmware Update**

(Be sure the vend station is properly connected to your network first.)

Step 1. Power down the copier if connected to one.

Step 2. Press and hold the "Enter" button for five seconds.

**Step 3.** Press the "Up" button once or press the "Down" button three or four times to get to the "Check for Update" option.

Step 4. Press the "Enter" button to check for an update

**Step 5.** If no update was found, press the "Reset" button to exit. If an update was found the board automatically downloads and installs the update. Once completed the board will reset.

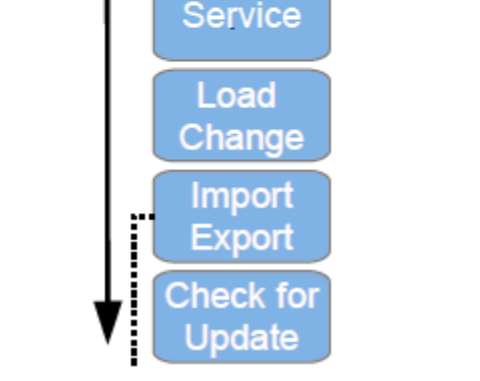

Import Export

Check for Update

Meters

## Check the Current Firmware Type and Version

Network security settings may block communication to the update server and cause the vend station to report that there is no update available.

To be absolutely certain you have the latest firmware:

· Press and release the "Enter" button. Do not hold it.

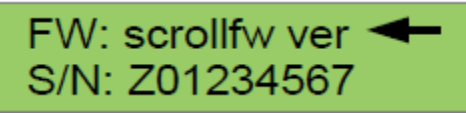

- The LCD display will scroll the current firmware type and version as well as the board's serial number.
- Make a note of the type and version and press "Enter" again to return to vend mode.
- · Contact Support with this information to be sure your vend station is running the most current version of firmware.

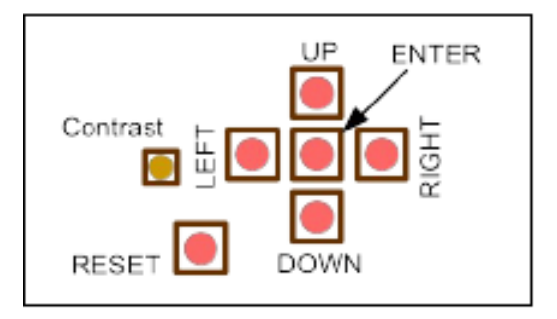